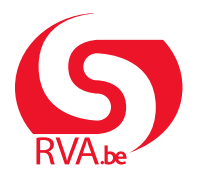

HANDLEIDING WERKNEMER

Loopbaanonderbreking en tijdskrediet Break@Work

## Je werkgever online informeren

Als je loopbaanonderbreking wil nemen, moet je je werkgever vooraf schriftelijk informeren. De dag waarop je je werkgever informeert, noemen we de datum van schriftelijke kennisgeving.

Je kan je werkgever online informeren via Break@Work. Dat is enkel mogelijk wanneer je werkgever die functie heeft geactiveerd. Is dat niet het geval, dan moet je dat op papier doen.

Als je werkgever akkoord gaat met je loopbaanonderbreking, zal die je aanvraag opstarten. Je kan die dan aanvullen en doorsturen naar de RVA. Hoe je een aanvraag indient, vind je terug in de handleiding **'Online aanvraag'**.

## STAP 1 – Meld je aan

- Surf naar www.rva.be/breakatwork en klik op 'Informeer je werkgever'.
- Meld je aan met een digitale sleutel.
   Meer informatie over digitale sleutels vind je op <u>www.csam.be</u>.

| CSAM Aa                                                             | anmelden     | bij de online c                                      | verneid |
|---------------------------------------------------------------------|--------------|------------------------------------------------------|---------|
| Kies uw digitale sleutel o                                          | om aan te m  | elden                                                |         |
| eID of digitale sleutels van erke                                   | nde partners |                                                      |         |
| AANMELDEN<br>met elD kaartlezer                                     | e<br>(18)    | AANMELDEN<br>via itsme                               | 0       |
| Digitale sleutels met beveiligings                                  | Je itsme-    | account aanmaken<br>ersnaam + wachtwoord             | !       |
| AANMELDEN<br>met beveiligingscode via<br>e-mail                     | •            | AANMELDEN<br>met beveiligingscode via<br>mobiele app | 0       |
| Europese authenticatie                                              |              |                                                      |         |
| AANMELDEN<br>met een elektronische<br>identificatiemiddel erkend op | 0            |                                                      |         |

## STAP 2 – Simuleer je aanvraag

In Break@work kan je een simulatie van je aanvraag doen. Raadpleeg de handleiding **'Wat kan ik nog opnemen?'** voor meer informatie over deze stap.

## STAP 3 - Informeer je werkgever

- 1. Klik op **'lk wil mijn werkgever informeren en deze onderbreking aanvragen'**. Zie je die optie niet, dan heeft je werkgever die niet geactiveerd. Informeer je werkgever dan op papier.
- 2. Vul de gevraagde gegevens aan.

| ≡ <u>(</u> ) Break@Work                                                 | ≡ 🤵 Break@Work                                                                                          |
|-------------------------------------------------------------------------|----------------------------------------------------------------------------------------------------|
| Palliatief verlof<br>Je wenst 4/5 te gaan werken                        | Palliatief verlof<br>Je wenst 4/5 te gaan werken                                                        |
| Gewenste begindatum :<br>01 ~ 07                                        | Je verwittigt :<br>Je werkgevers                                                                        |
| Nog 3 maanden                                                           | Begindatum           01         07         2024            Einddatum         31         07         2024 |
| 1<br>Ik wil mijn werkgever informeren en<br>deze onderbreking aanvragen | Volgende                                                                                                |

- 3. Je kan eventueel een document toevoegen, zoals de geboorteakte van je kind of een medisch attest.
- 4. Klik op 'Volgende'.
- Je krijgt een overzicht van de ingevulde gegevens.
   Klik op 'Bevestigen' om je werkgever op de hoogte te brengen van je aanvraag.

| ≡ 🕥 Break@Work                                                        | 😑 🕥 Break@Work                                                                                                   |
|-----------------------------------------------------------------------|----------------------------------------------------------------------------------------------------|
| Palliatief verlof<br>Je wenst 4/5 te gaan werk                        | Palliatief verlof<br>Je wenst 4/5 te gaan werken                                                                 |
| Er moeten bijlagen toegevoegd worden aan je aanvraag:                 | Je verwittigt :                                                                                                  |
| Medisch attest                                                        | • je werkgever                                                                                                   |
| Je kunt ook bijkomende documenten toevoegen<br>(optioneel):<br>Andere | <ul> <li>voor een onderbreking<br/>van 01/07/2024 tot en met 31/07/2024</li> </ul>                               |
|                                                                       | Je hebt een attest bijgevoegd.<br>Ik ga akkoord dat alle communicatie van Break@Work via<br>mijn E-box verloopt. |
|                                                                       | Ja 5<br>Bevestigen                                                                                               |

 Als je werkgever akkoord gaat, zal die je aanvraag opstarten. Daarna is het opnieuw aan jou om die aanvraag te vervolledigen.
 Raadpleeg hiervoor de handleiding 'Online aanvraag'.

2